# FAIRFAX COUNTY MOBILE INVENTORY BOARDS

#### 2019 WEBEOC USERS SYMPOSIUM

Fairfax County Office of Emergency Management

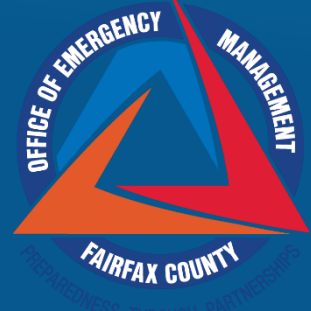

#### Fairfax County OEM Resources

| Resource   | ۹                                                        |                  | Search   | Clear Search      | ?    |
|------------|----------------------------------------------------------|------------------|----------|-------------------|------|
|            | Search finds exact match of text and punctuation entered |                  |          |                   |      |
|            | Resource Identifier                                      | Resource<br>Type | Status   | Jurisdiction      |      |
|            | OEM1737                                                  |                  | Deployed | Fairfax<br>County |      |
| r          | B24153                                                   |                  | Deployed | Fairfax<br>County | 11/1 |
| ntrol      | B22581                                                   |                  | Deployed | Fairfax<br>County |      |
|            | OEM1576                                                  |                  | Deployed | Fairfax           |      |
| Disable Re | efresh?                                                  |                  |          |                   |      |

#### INVENTORY BOARD PURPOSE

Tracks the assets and disposable inventory for OEM equipment and supplies

Tracks deployments, quantities, location, and resource type (if applicable)

# FUNCTIONALITY

- Need to manage and maintain equipment on a regular basis but with a mobile application
- All inventory has a barcode and will be built into future versions of the board
- Computers and radios are checked and updated at least monthly
- Tents are checked regularly

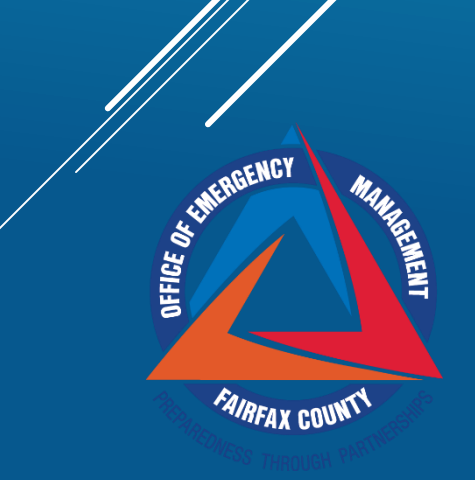

#### ► OEM Staff

- ► Administration
- ► Technical Services
- Community Engagement/Outreach
- ► EOC Logistics Staff
  - Supply Unit
  - Communications Unit

# BOARD ACCESS

# INVENTORY PROCESS

| 10:18 🕫                    |                            | \$ <b></b> |  |  |  |
|----------------------------|----------------------------|------------|--|--|--|
| Done                       | test.ncrwebeoc.com         | Ċ          |  |  |  |
| FFX Disposable Inventory   |                            |            |  |  |  |
| Q                          |                            | Clear      |  |  |  |
| + New Item                 |                            |            |  |  |  |
| All                        |                            |            |  |  |  |
| Sort By 🗸                  |                            |            |  |  |  |
| Item Name                  | Pencil                     |            |  |  |  |
| Location                   | PSTOC 2112 - OEM Library 3 | 194        |  |  |  |
| Item Category              | Outreach                   |            |  |  |  |
| Quantity<br>Available      | 450                        |            |  |  |  |
| Quantity Used              | 10                         |            |  |  |  |
| Reorder<br>Threshold       | 20                         |            |  |  |  |
| QDetails CEdit Deployments |                            |            |  |  |  |

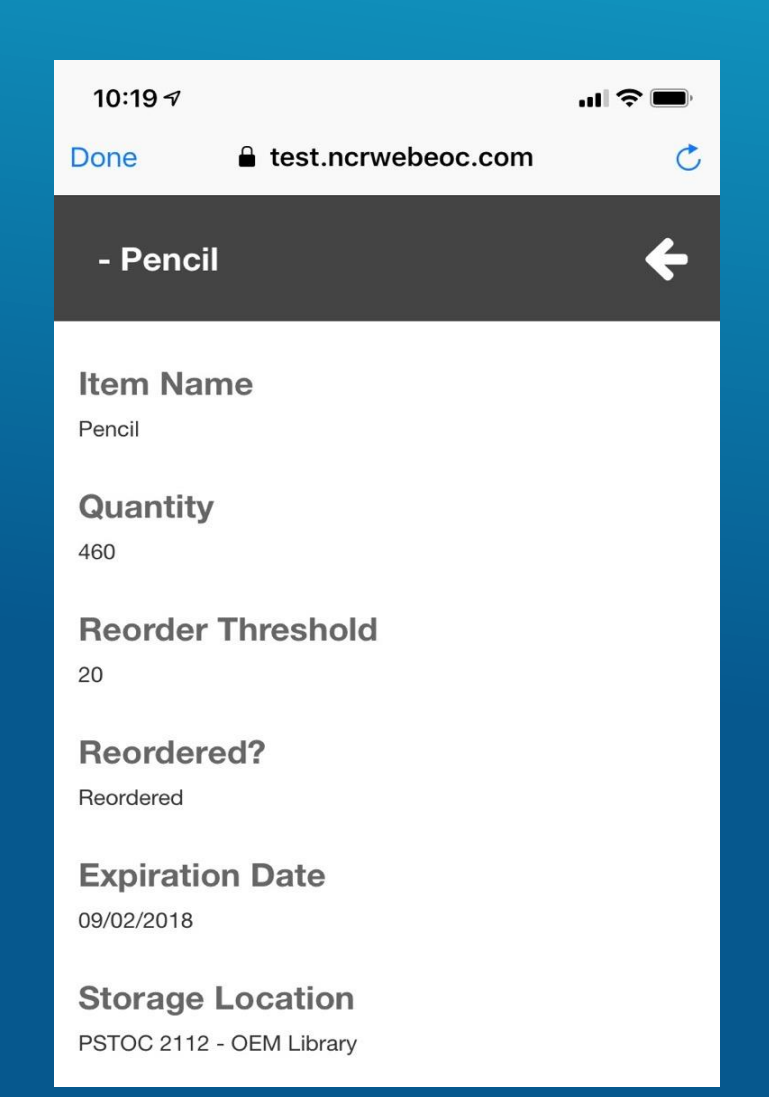

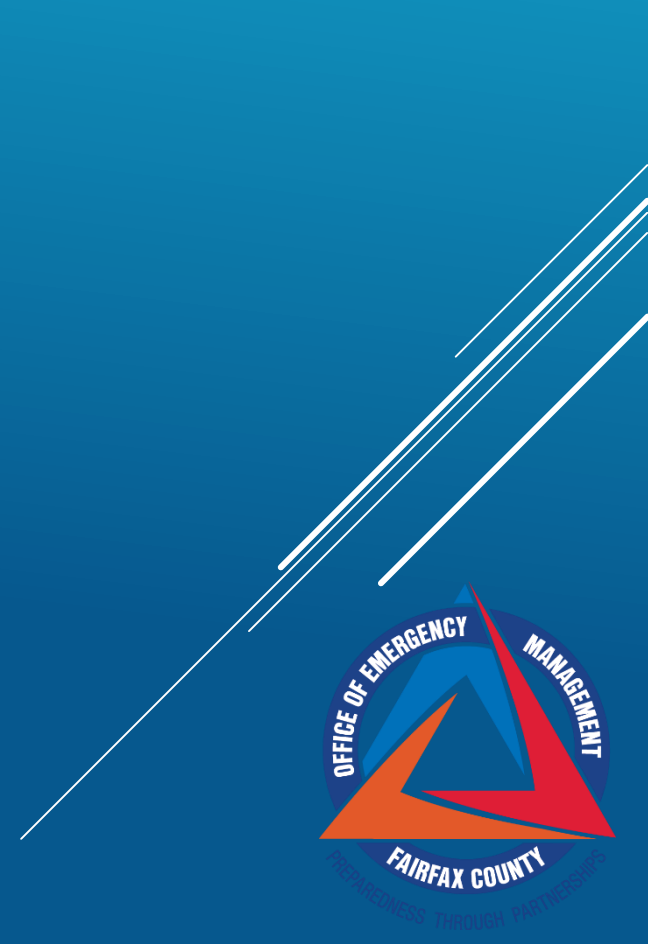

1. Check **Mobile Optimized** in the view editor

| Options Comme      | ents                    |
|--------------------|-------------------------|
| Mobile Optimized   |                         |
| Global             |                         |
| Lock User View     |                         |
| Lock Position View |                         |
| Assignable         |                         |
| Color              | Transparent Background  |
| Icon               | Select Icon Upload Icon |

- 1. Check **Mobile Optimized** in the view editor
- 2. Add board to desired group and choose the board you optimized under the **Display** setting

| Board          | Test Board              | * |          |   |
|----------------|-------------------------|---|----------|---|
| Label          | Test Board - Mobile     |   |          |   |
| Input          | None                    | * |          |   |
| Display        | List - Mobile 🔊         | • | <b>—</b> |   |
| Device Type    | List<br>List - Mobile A |   |          |   |
| View Filters B | oard Permission Tags    |   |          |   |
|                |                         |   |          | * |
|                |                         |   |          |   |

- 1. Check **Mobile Optimized** in the view editor
- 2. Add board to desired group and choose the board you optimized under the **Display** setting
- 3. Under the **Device Type** setting choose either **Mobile** or **Desktop** and **Mobile**

| Board           | Test Board                              | • |   |
|-----------------|-----------------------------------------|---|---|
| Label           | Test Board - Mobile                     |   |   |
| Input           | None                                    | × |   |
| Display         | List - Mobile 🔊                         | × |   |
| Device Type     | Desktop and Mobile                      | • |   |
| View Filters Bo | ard F Desktop Mobile Desktop and Mobile |   |   |
|                 |                                         |   | * |
|                 |                                         |   |   |

- 1. Check **Mobile Optimized** in the view editor
- 2. Add board to desired group and choose the board you optimized under the **Display** setting
- 3. Under the **Device Type** setting choose either **Mobile** or **Desktop and Mobile**
- 4. On the **WebEOC Mobile App** go to the board tab

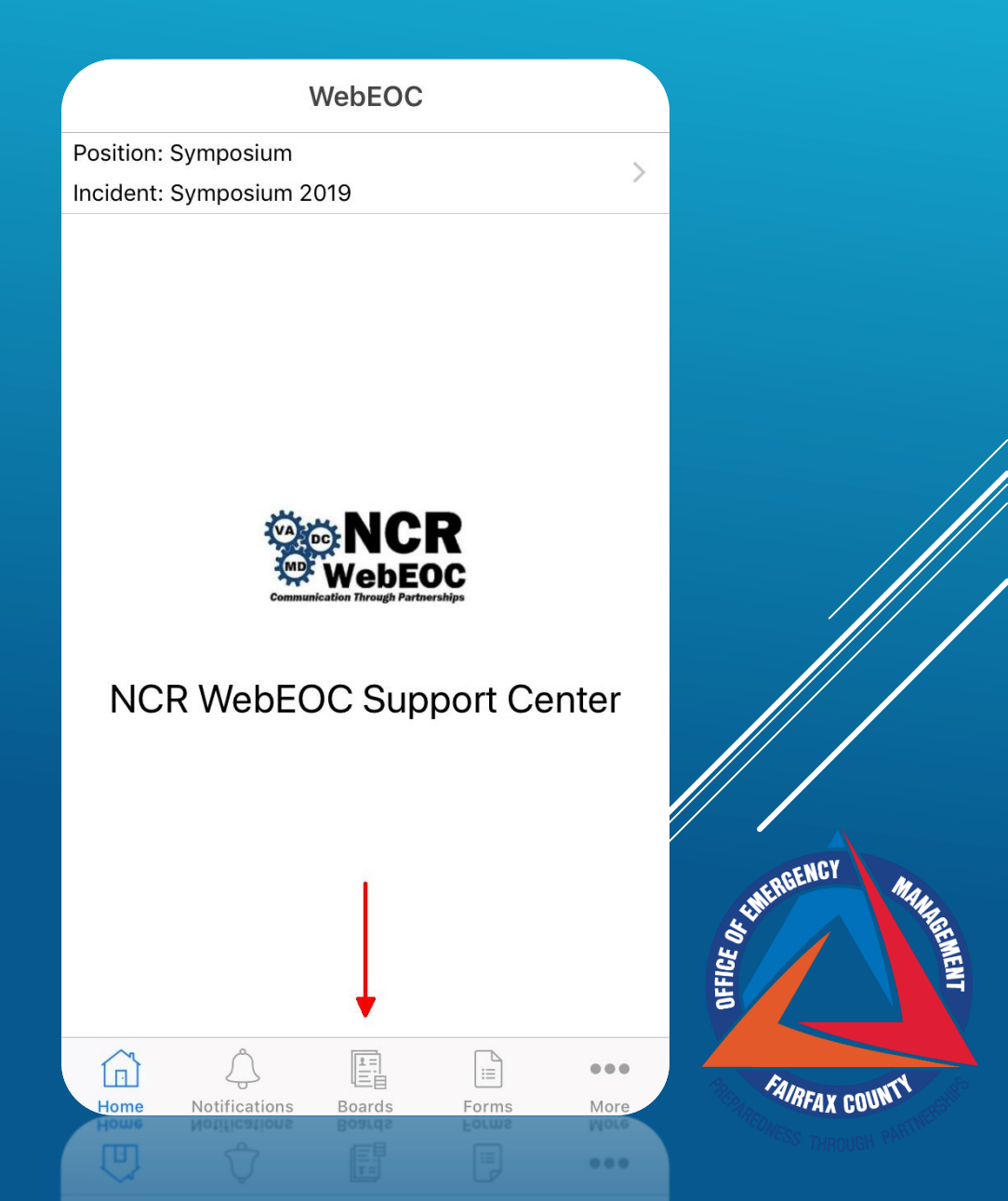

- 1. Check **Mobile Optimized** in the view editor
- 2. Add board to desired group and choose the board you optimized under the **Display** setting
- 3. Under the **Device Type** setting choose either **Mobile** or **Desktop** and **Mobile**
- 4. On the **WebEOC Mobile App** go to the board tab
- 5. The board that was Mobile Optimized will show up in the boards tab

|           |                          | Boards        |       |      |                |
|-----------|--------------------------|---------------|-------|------|----------------|
| Q Se      | arch                     |               |       |      |                |
| Position: | Symposium<br>Symposium 2 | 019           |       | >    |                |
| Test Bo   | oard - Mobil             | e 🔶           |       |      |                |
|           |                          |               |       |      |                |
|           |                          |               |       |      |                |
|           |                          |               |       |      |                |
|           |                          |               |       |      |                |
|           |                          |               |       |      |                |
|           |                          |               |       |      |                |
|           |                          |               |       |      |                |
|           |                          |               |       |      | E HIERGENCY    |
|           |                          |               |       |      | FFICE Q        |
|           | Â                        | 围             |       |      |                |
| Home      | Notifications            | 내드립<br>Boards | Forms | More | FAIRFAX COUNTY |
| U         |                          |               |       |      |                |

# INSTRUCTIONS TO ACCESS INVENTORY BOARD

- 1. Go to Google Play (Android) or App Store (iPhone) and search/download the WebEOC app
- 2. When you open the app press Log In and enter the follow information
  - System URL: https://test.ncrwebeoc.com/eoc7
  - Username: Symposium
  - Password: Symposium2019!
- 3. Position should be **Symposium** and Incident should be **Symposium 2019** and press save
- 4. Navigate to the boards tab
- 5. Select the FFX Inventory Board

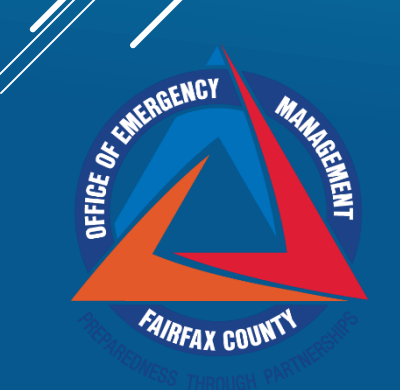

#### Sarah Keally

Sarah.keally@fairfaxcounty.gov

#### **Kevin Compton**

Kevin.Compton@fairfaxcounty.gov

#### NCR Support

support@ncrwebeoc.com

ST THEREENCY

FAIRFAX CO